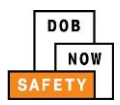

## **DOB NOW:** Safety Boiler Information Session Highlights

| 1. | 2016 Boiler Compliance Filings should be filed                                       |
|----|--------------------------------------------------------------------------------------|
| 2. | As of, all 2017 Boiler Compliance Filings must be filed in                           |
|    | DOB NOW.                                                                             |
| 3. | These three roles must register for eFiling to submit 2017 Boiler Inspection Reports |
|    | (BIR) in DOB NOW.                                                                    |
|    |                                                                                      |
|    |                                                                                      |
|    |                                                                                      |
| 4. | In DOB NOW, the BO9 is called an                                                     |
| 5. | Defect corrections are performed using a                                             |
| 6. | To ensure DOB NOW performs properly, I should turn off                               |
|    | for the site.                                                                        |
| 7. | The URL for DOB NOW is                                                               |
| 8. | Fields with marked with a are required.                                              |

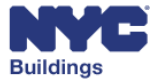

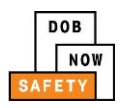

Required fields for the Property that must be provided in order to submit the filing 9. include: a. \_\_\_\_\_ b. \_\_\_\_\_ 10. Required fields for the Owner that must be provided in order to submit the filing include: a. \_\_\_\_\_ b. \_\_\_\_\_ 11. Required fields for the Applicant include: a. \_\_\_\_\_ 12. Before I can enter boiler information and upload documents, I must the Boiler Inspection Report (BIR). 13. To add a boiler to a BIR, I must enter/confirm: a. \_\_\_\_\_ b. \_\_\_\_\_ 14. To sign and certify a filing, a licensed professional must: a. \_\_\_\_ b.

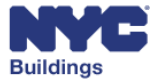

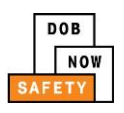

| 15. | Fee Exempt filings require a valid                                                     |
|-----|----------------------------------------------------------------------------------------|
| 16. | Payment may be submitted by using a                                                    |
|     | , or                                                                                   |
| 17. | Once a report is complete and the filing fee is paid, the report will be found in your |
|     | dashboard in thetab and the                                                            |
|     | must click the button to submit                                                        |
|     | the filing.                                                                            |
| 18. | One way to know the status of a filing is by checking the                              |
|     | column in my                                                                           |
| 19. | To add or correct defects, I navigate to the                                           |
|     | section of the report, and expand thesection.                                          |
| 20. | If the DOB requires further action, the and                                            |
|     | will receive an                                                                        |
| 21. | As an industry user, if I cannot locate a boiler after searching, I can create a       |
|     | filing.                                                                                |
| 22. | A copy of this presentation and other support materials are available at               |
|     | ·                                                                                      |
| 23. | If I need help, I can contact                                                          |

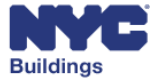